## クイックアシストによるリモートサポートの受け方 : Windows10 (Ver.1607 以降)

支援をする方(Windows10 でマイクロソフトアカウントを持つ方)から、支援を受ける方へリモートコ ントロール接続を行うための「6 桁のセキュリティコード」を伝えてもらいます。

## 1.クイックアシストを起動します

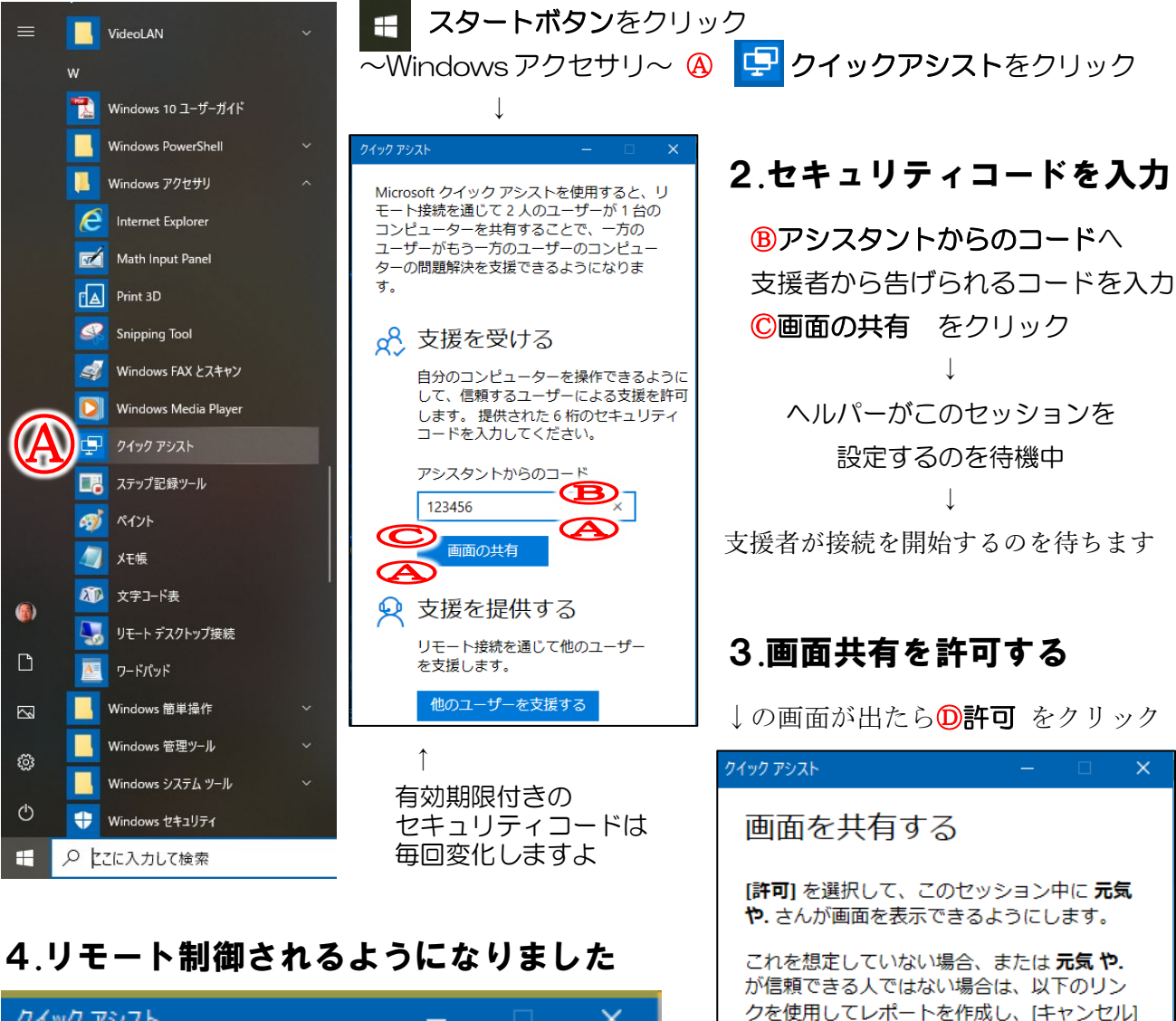

を選択してください。

疑われる詐欺を報告する

プライバシーに関する声明

許可

じてください。

利用規約

**元気や**.が信頼できる人である場合は、その まま続けて、表示したくないものをすべて閉

テクニカル サポート詐欺から身を守る

キャンセル

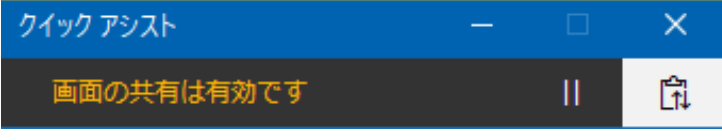

画面上部に↑が表示されていることで接続中がわかります。 終了ボタン × を押すと**リモート接続を終了**出来ます。 見せたくない!と思ったらいつでも終了できることを覚えて おいてくださいね。

接続が解除されるとクイックアシストのウインドウに評価や 意見を求められる場合がありますので、もしよかったら書き 込んであげてもいいでしょう。